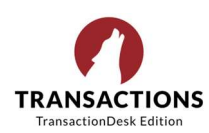

## Setting up TransactionDesk Templates

Transaction templates define a custom set of forms, contacts, documents, and checklist items that are included in your transactions by default. You can also add standard text to your forms that pre-populates starting a transaction you're your template.

For example, you might create a template called "Residential Listings" and include the forms and documents specific to that type of transaction. Each time you have a new listing, you can use this template to automatically add your pre-defined materials to the transaction.

# **Create a New Transaction Template**

From your Agent Dashboard, click on the "Templates" icon in your sidebar.

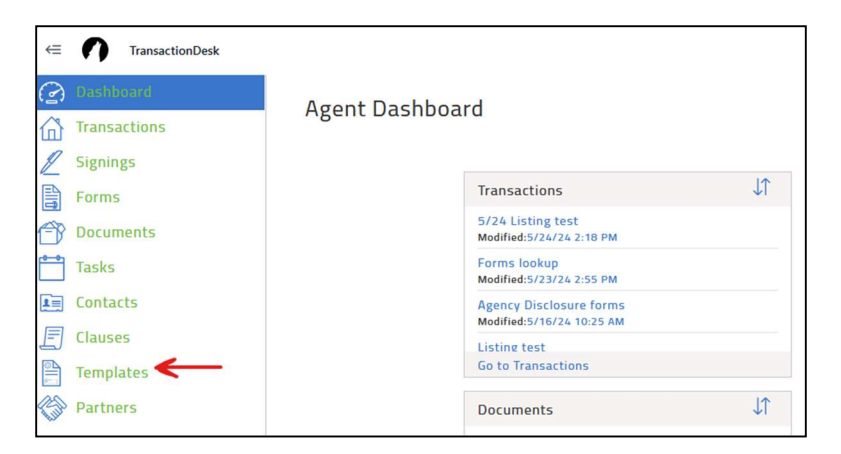

From here, you have two options:

- Copy and Modify an Existing Transaction Template (from GRAR, your broker, etc.)
- Create a Template from Scratch

### Copy and Modify an Existing Transaction Template

This option allows you to start with an existing template, and add or remove materials as needed. Most likely, you'll need to make a copy of the template to edit it. On your Transaction Templates screen, click the three dots to the right of your template. Click "Copy" to duplicate it.

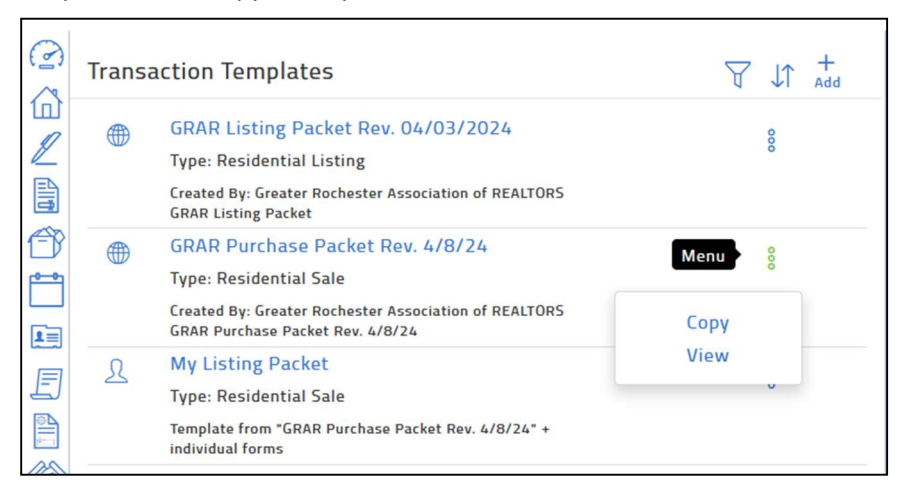

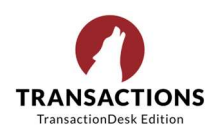

On the pop-up window, name your template and click the blue "Create" button.

| Close  | Сору                                    | Create |
|--------|-----------------------------------------|--------|
| Name * | GRAR Purchase Packet Rev. 4/8/24 - copy |        |
|        |                                         |        |

Modify your transaction template by clicking the three dots at right, and selecting "Edit."

| 0  | Transa | ction Templates                                                                                                    | bha tì                            |
|----|--------|----------------------------------------------------------------------------------------------------|-----------------------------------|
|    |        | GRAR Listing Packet Rev. 04/03/2024<br>Type: Residential Listing<br>Created By: Greater Rochester Association of REALTORS<br>GRAR Listing Packet        | 8                                 |
|    |        | GRAR Purchase Packet Rev. 4/8/24<br>Type: Residential Sale<br>Created By: Greater Rochester Association of REALTORS<br>GRAR Purchase Packet Rev. 4/8/24 | Copy<br>Edit <del>Co</del> Delete |
|    | L      | My Listing Packet<br>Type: Residential Sale<br>Template from "GRAR Purchase Packet Rev. 4/8/24" + individual forms                                      | 8                                 |
| 13 |        |                                                                                                    |                                   |

From here, you can add or remove forms and documents, add default transaction contacts, and share your template. See the rest of this guide for specific instructions to customize your template:

- Add a New Form to a Template
- Remove a Form from a Template
- Add Pre-Filled Text to a Form in your Template
- Include Default Contacts in your Template

#### **Create a Template from Scratch**

In the top right corner, click the "+" symbol. Name your new template; you can also select the type and add a description.

| Close       | Create           | Save |
|-------------|------------------|------|
| Name *      | My New Template  |      |
| Туре        | Residential Sale | ▼    |
| Description | Description      |      |
|             |                  |      |

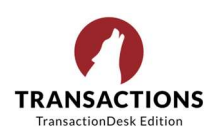

# Add a New Form to a Template

Open the "Forms" drop-down section in your template. Click the "+" symbol at top right to add forms.

|   | Transaction Template                                                                                              |           |     |
|---|----------------------------------------------------------------------------------------------------|-----------|-----|
| 2 | Forms                                                                                                    | Add forms | +   |
|   | Disclosure RE Agency Disclosure Buyer & Seller NYS (Buyer Side)<br>(11/15)                                        | 0         | 000 |
|   | All Parties Agreement - FHA/VA (04/99)                                                                            | 0         | 000 |
| E | Purchase and Sale Contract for Residential Property (Rev.<br>03/2024)                                             | 0         | 000 |
|   | Purchase and Sale Contract for Residence in a Homeowner's<br>Association (HOA) or is a Condominium (Rev. 03/2024) | 0         | 000 |

Search for the form you need, and select the appropriate version for your board/MLS. It will be added to your basket icon. Click the blue "Add" button at top right to insert the form into your template.

You should now see this form listed in "Forms" section of your template.

| Close | Add forms to transaction                                                                                                    | Add        |
|-------|----------------------------------------------------------------------------------------------------|------------|
|       | Property Condition                                                                                                    |            |
| Libra | ry forms matching "Property Condition"                                                                                                    |            |
|       | Property Condition Disclosure – Residential<br>NYS - Templated for AuthentiSign (Rev.<br>03/2024)<br>All Usting Related                       | $\bigcirc$ |
| A     | Property Condition Disclosure FAQs (03/24)<br>All Listing Related                                                                             | 0          |
|       | Property Condition Disclosure – Residential<br>NYS - Templated for AuthentiSign (Rev.<br>03/2024)<br>Other - Chautauqua-Cattaraugus MLS Forms | $\oslash$  |

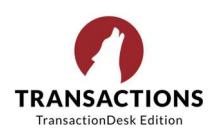

## **Remove a Form from a Template**

When a form in the library becomes obsolete, you will see the red error message "This form has been disabled." This means that it should no longer be used, and you will need to update your template with the new version.

| Transaction Template                                                                                                 |              |     |
|----------------------------------------------------------------------------------------------------|--------------|-----|
|                                                                                                    | $\checkmark$ | v   |
| Disclosure RE Agency Disclosure Buyer & Seller NYS (Seller Side) (11/15)                                             | 0            | 000 |
| CHANGE FORM - UNYREIS - MLS Change Form (Rev 06/19)                                                                  | 0            | 000 |
| Lead Compliance Addendum to Purchase & Sale for Residential Housing (Rev. 09/2020)<br>▲ This form has been disabled. | 0            | 000 |
| Seller's Notice of Removal of Contingencies (06/19)                                                                  | 0            | 000 |
| Seller's Notice to Buyer to Remove Sale and Transfer of Title Contingency (Bump Notice) (09/15)                      | 0            | 000 |

Remove this form by clicking the three dots and choose "Delete."

| 0<br>6 | Transaction Template                                                                                           |                           |
|--------|----------------------------------------------------------------------------------------------------|---------------------------|
|        | Forms                                                                                                    | <b>+</b>                  |
|        | Disclosure RE Agency Disclosure Buyer & Seller NYS (Buyer Side)<br>(11/15)                                     | Menu                      |
|        | All Parties Agreement - FHA/VA (04/99)                                                                         | Preview<br>Download       |
|        | Purchase and Sale Contract for Residential Property (Rev.<br>03/2024)                                          | Delete Add mandatory lock |
| 3D     | Purchase and Sale Contract for Residence in a Homeowner's Association (HOA) or is a Condominium (Rev. 03/2024) | Send To New Authentisign  |

Note that templates based on your board's or broker's templates DO NOT update automatically—you will need to manually remove old forms and add in the new versions. You will also need to re-insert any pre-filled text on your template forms.

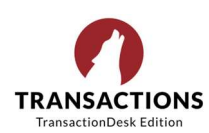

### Add Pre-Filled Text to a Form in your Template

When you add pre-filled text in your template, it will automatically be inserted into any transaction forms created from that template.

To add pre-filled text to your template forms, first choose the template that you want to edit.

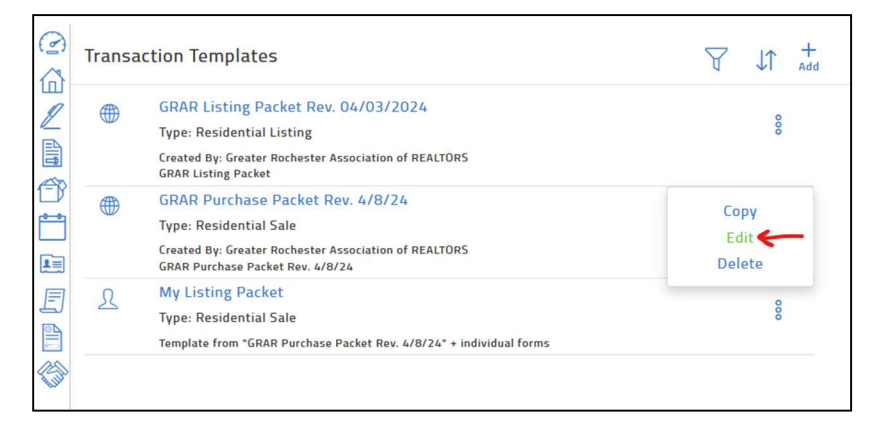

Scroll to the "Forms" section and find the specific form that you want to modify. Click the three dots at far right and choose "Edit form."

|     | Transaction Template                                                                                              |                              |
|-----|----------------------------------------------------------------------------------------------------|------------------------------|
| Z   | Forms                                                                                                    | -                            |
|     | Disclosure RE Agency Disclosure Buyer & Seller NYS (Buyer Side)<br>(11/15)                                        | Menu                         |
|     | All Parties Agreement - FHA/VA (04/99)                                                                            | Preview<br>Download          |
| E   | Purchase and Sale Contract for Residential Property (Rev.<br>03/2024)                                             | Delete<br>Add mandatory lock |
| 100 | Purchase and Sale Contract for Residence in a Homeowner's<br>Association (HOA) or is a Condominium (Rev. 03/2024) | Send To New Authentisign     |

Enter your default pre-filled text into the form. Note that although this text will automatically be included in transactions created from this template, you can modify or delete it while you're working on the transaction.

When you're finished, click the "X" to Save/Exit.

| ⇒ ∩ | TransactionDesk |             | AA    |   | Alt       | Ð       | 8 | Save/Exit 😣 |
|-----|-----------------|-------------|-------|---|-----------|---------|---|-------------|
| 2   | Listing Broker: | ABC Realt   | у     |   | Selling E | Broker: |   |             |
| 企   | NY License No.: | 98765432    | 1     | _ | NY Licer  | se No.: |   |             |
| 2   | Address:        | 123 Main St |       |   | Address:  |         |   |             |
|     | Rochester       | NY_Zip:     | 14623 |   |           |         |   | Zip:        |
|     | Phone:          | Fax:        |       |   | Phone:    |         |   | Fax:        |
| 1   | Listing Agent:  | David Realt | or    |   | Selling A | gent:   |   |             |
| E   | NY License No.: | 12345678    | 9     |   | NY Licer  | se No.: |   |             |
|     | 6               |             |       |   |           |         |   |             |

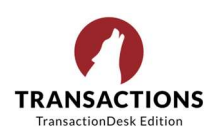

## Include Default Contacts in your Template

Use this feature to add default contacts that will be auto-filled into transactions created from your template. This could be your broker/team lead, real estate attorney, escrow company, etc.

First, choose the template that you want to edit.

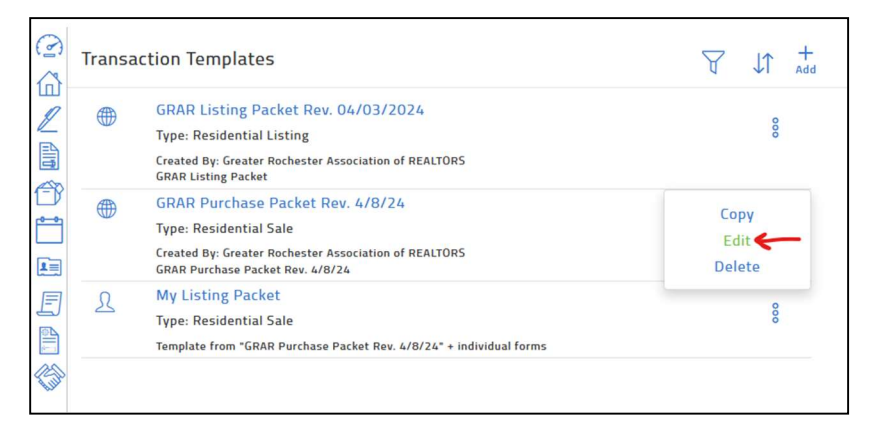

Scroll to the "Contacts" section and click the "+" sign to add a contact. You have three options:

- Create a new contact from scratch: Enter the contact's information to add them to your address book
- Create empty contact: Creates a placeholder contact based on their role in the transaction
- Add existing contact: Inserts a contact already saved in your TransactionDesk platform

| 00  | Transaction Template           |                                         |
|-----|--------------------------------|-----------------------------------------|
|     | ⊗ Detail                       |                                         |
|     |                                |                                         |
| Ð   | Checklists                     | Create new contact Create empty contact |
|     |                                | Add existing contact                    |
| E   | Contacts                       | Add Contact                             |
|     | David Realtor<br>Listing Agent | Ŵ                                       |
| (B) |                                |                                         |

To add an existing contact, search for their name. Check the circle at right, and click the blue "Add" button to include them in your transaction template.

| Close                                        | Add existing contact | Add       |
|----------------------------------------------|----------------------|-----------|
|                                              | david 🕎              | ↓↑ ?      |
| David Realtor<br>drealtor@gmail.com<br>Agent |                      | $\oslash$ |

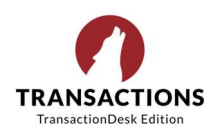

In the pop-up window, select the contact's role from the drop-down list. This ensures that their info will auto-fill in the correct place on your forms. When you're finished, click the blue "Save" button at top right.

| lose                   | Create Transaction Contact | Sav |
|------------------------|----------------------------|-----|
| General Iden           | tifiers Address            | ?   |
| Туре *                 | Listing Agent              | •   |
| Contact                |                            |     |
| First Name *           | David                      |     |
| Middle Name            |                            |     |
| Last Name *            | Realtor                    |     |
| Email                  | drealtor@gmail.com         |     |
| Legal Name             |                            |     |
| Preferred<br>Signature |                            |     |
| Preferred<br>Initials  |                            |     |
| Company                | ABC Real Estate            |     |

To create a new contact, first select their role at the top. Then enter their info into each tab of the pop-up window. When you're finished, click the blue "Save" button at top right.

| lose                   | Create Transaction Contact | Sav |
|------------------------|----------------------------|-----|
| General Add            | iress                      | ?   |
| Type *                 | General                    | •   |
| Contact                |                            |     |
| First Name *           | David                      |     |
| Middle Name            |                            |     |
| Last Name *            | Realtor                    |     |
| Email                  | drealtor@gmail.com         |     |
| Legal Name             |                            |     |
| Preferred<br>Signature |                            |     |
| Preferred<br>Initials  |                            |     |
| Company                | ABC Real Estate            |     |

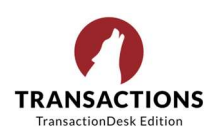

### Share your Template with your Team or Office

To create transaction templates for an office, you must have a Super User access level and dTransactionDesk Edition for brokers. Other users can share transaction templates with team members or custom groups in the "Sharing" section.

First, choose the template that you want to edit.

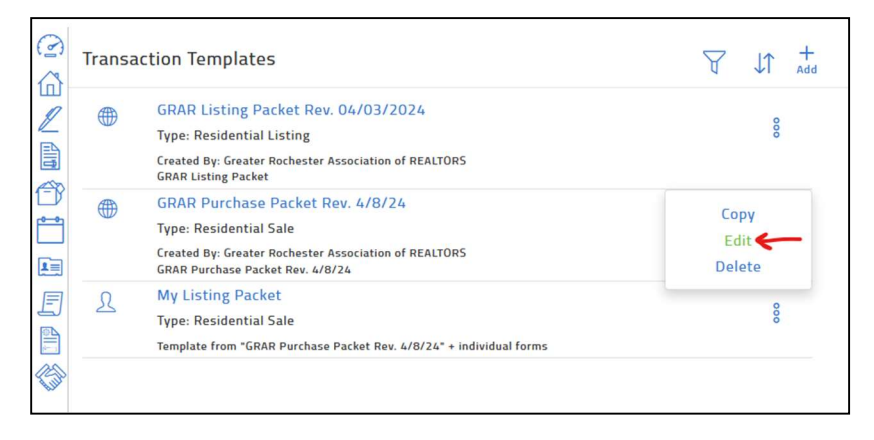

Scroll down to the "Teams/Sharing" section. Click the "+" sign at far right to share your template.

| 3 | Transaction Template |                    |                   |
|---|----------------------|--------------------|-------------------|
|   | Ocuments and Folders |                    | +                 |
|   | ⊗Forms               |                    | -+                |
|   | Teams/Sharing        |                    | Add Share Group + |
|   |                      | Empty - None Found |                   |

#### Share with a New Group or Team

If you have no existing teams or share groups, TransactionDesk will prompt you to create one. Click "go here to create teams/shares."

| Close | Teams/Sharing                                                         | Save |
|-------|-----------------------------------------------------------------------|------|
|       | You have not setup any teams/shares<br>Go here to create teams/shares |      |

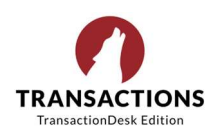

Then, name your team. In the left column, you'll see the available people on your team that you can share templates with. Search for a member, check the box next to their name, click blue "Add Members" button at the bottom of the screen.

In the right column, set the permissions that you want each team member to have. When finished, click the blue "Save Settings" button at the top right.

| 00 | Teams/Sharing                                             |                                                                     | √Save Settings |
|----|-----------------------------------------------------------|---------------------------------------------------------------------|----------------|
|    | Team/Share Name* My Team Automatically Share Transactions |                                                                     |                |
|    | Set Team/Share Members Available Team/Share Members       | Selected Team/Share Membe                                           | rs             |
|    | Sweetland, Jane                                           | Sweetland, Jane<br>Transaction Permissions<br>Full<br>Read<br>Write | Remove Member  |
|    |                                                           | Full                                                                |                |

Now that you have a team established, return to your transaction template to add sharing permissions. Click the "+" sign to add sharing for the group you just created.

| 0                                                                                                    | Transaction Template |                   |
|----------------------------------------------------------------------------------------------------|----------------------|-------------------|
|                                                                                                    | Ocuments and Folders | +                 |
| <ul> <li>C</li> <li>C</li> <li>C&lt;</li></ul> | ⊘Forms               |                   |
|                                                                                                    | Teams/Sharing        | Add Share Group + |
|                                                                                                    | Empty                | - None Found      |

Find the group name that you want to share your template with. Click the "Add" arrow, and you'll see the name jump to right column. Click blue "Save" button at top right.

| Close   | Teams/Sharing | Save |
|---------|---------------|------|
| My Team | Add 🌖         |      |

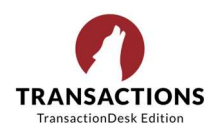

Now you should see your group's name in the template under "Teams/Sharing."

| > 3                                                                                                    | Transaction Template |   |
|----------------------------------------------------------------------------------------------------|----------------------|---|
|                                                                                                    |                      |   |
|                                                                                                    | Teams/Sharing        | + |
| Ð                                                                                                    | My Team              | Û |
| r and a second second s |                      | 9 |

#### Share with an Existing Group or Team

If you already have a group or team set up in TransactionDesk, select the group name and click the "Add" arrow. You'll see the name jump to right column. Click blue "Save" button at the top right.

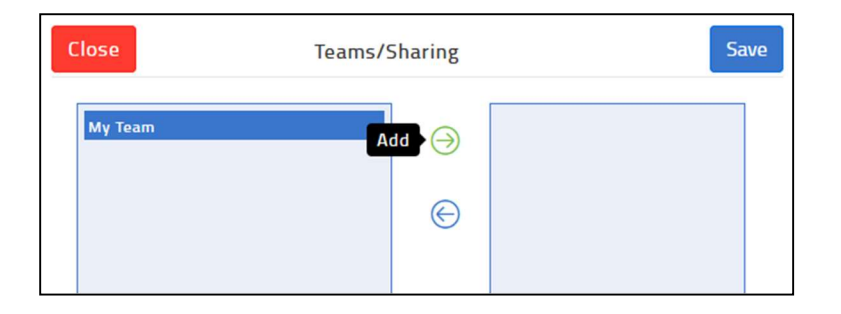

To add a new member to your existing team or share group, go into your TransactionDesk settings and choose "Teams/Sharing."

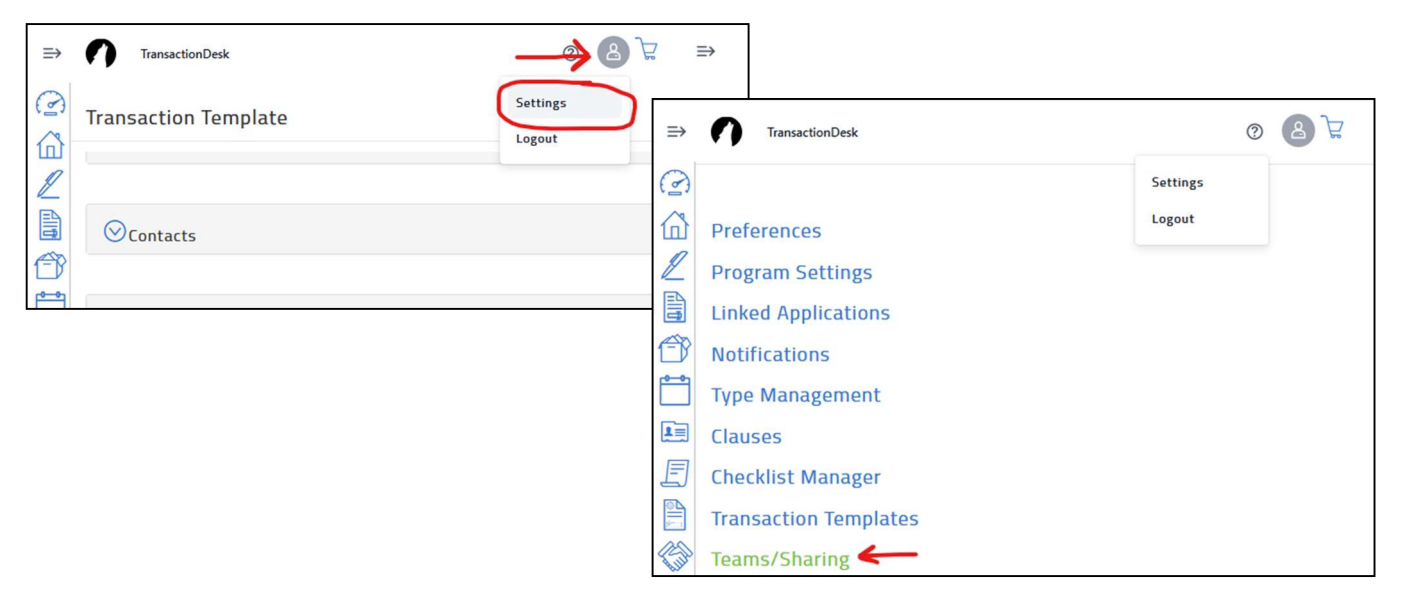

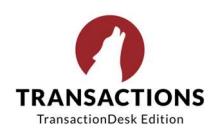

To edit a group, click the three dots at right and choose "Edit."

| 3 | Team/Share Groups           | +<br>Add       |
|---|-----------------------------|----------------|
|   | My Team<br>Group members: 1 | Menu           |
|   |                             | Edit<br>Delete |

In the left column, you'll see the available people on your team that you can share templates with. Search for a member, check the box next to their name, click blue "Add Members" button at the bottom of the screen.

In the right column, set the permissions that you want each team member to have. When finished, click the blue "Save Settings" button at the top right.

| 00 | Teams/Sharing        |              |                                         | ✓Save Settings        |
|----|----------------------|--------------|-----------------------------------------|-----------------------|
|    | Team/Share Name*     | My Team      |                                         |                       |
|    | Set Team/Share Membe | rs<br>embers | Selected Team/Share Mem                 | bers<br>Remove Member |
|    | Sweetland, Jane      | Select All   | Transaction Permissions Full Read Write |                       |
|    |                      |              | Full                                    |                       |

Now you'll see the new member under your team/share name.

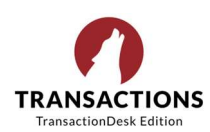

## Add Documents or Folders to your Template

You can add default folders to a transaction template, and/or include documents from a variety of sources. First, choose the template that you want to edit.

| Transa | action Templates                                                                                                    | ∀ ↓ + Add                |  |
|--------|----------------------------------------------------------------------------------------------------|--------------------------|--|
|        | GRAR Listing Packet Rev. 04/03/2024<br>Type: Residential Listing<br>Created By: Greater Rochester Association of REALTORS<br>GRAR Listing Packet        | 000                      |  |
| •      | GRAR Purchase Packet Rev. 4/8/24<br>Type: Residential Sale<br>Created By: Greater Rochester Association of REALTORS<br>GRAR Purchase Packet Rev. 4/8/24 | Copy<br>Edit ←<br>Delete |  |
| R      | My Listing Packet<br>Type: Residential Sale<br>Template from "GRAR Purchase Packet Rev. 4/8/24" + individual forms                                      | ŝ                        |  |

Scroll down to the "Documents and Folders" section. Click the "+" sign at far right and select "Add folder" or "Add document."

|   | Transaction Template  |                                 |
|---|-----------------------|---------------------------------|
|   | ⊙ Detail              |                                 |
|   | ⊗ Checklists          | +                               |
| E | ⊘Contacts             | +<br>Add folder<br>Add document |
|   | ODcuments and Folders | Add folder/document             |
|   | Empty - None F        | ound                            |

Choosing "Add folder" will prompt you to enter a folder name. Click the blue "Save" button at top right.

| Close         | Create New | Save |
|---------------|------------|------|
| Folder Name * | New Folder |      |
|               |            |      |

Now you'll see the folder in your transaction template under the "Documents and Folders" section.

| 0 | Transaction Template |        |  |
|---|----------------------|--------|--|
|   | Ocuments and Folders | +      |  |
|   | New Folder           | °<br>° |  |

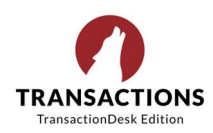

Choosing "Add document" allows you to import documents from several sources:

- **Upload from device/computer**: Browse the files on your computer, or drag and drop to upload
- Copy from DocBox: Include documents from other folders and files in your TransactionDesk account
- Import from third-party: Import files from your third-party cloud storage accounts
- **Email upload**: Send a file via email to the transaction's document files
- **Download contact card**: Save the transaction's custom email address to your contacts

| Close          | Create New                                | Save |  |
|----------------|-------------------------------------------|------|--|
|                |                                           |      |  |
| You can upload | up to 20 files at once.                   |      |  |
|                | Drag & Drop files here or click to upload |      |  |
|                |                                           |      |  |

For each of these options, follow the pop-up window prompts to add documents to your template. Keep in mind that these files will automatically be included in any transaction created from this template. You'll be able to delete them while editing your transaction.